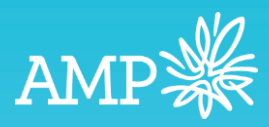

# Xplan Two Factor Authentication (2FA) Report

User Gi V1.0

AMP Limited ABN 49 079 354 519

### 1. Introduction

Running this report in Xplan will provide practices with an overview of their users Two Factor Authentication (2FA) status.

## 2. How to run the user report

In the top right hand corner of the screen place your cursor into the search box.

Click on Users and hit Enter on your keyboard

| AM         | P FIN<br>P |                                                      | Practice1, AMPUser 🗸 | Ĉ | + | Q Search isers (/)                                 |
|------------|------------|------------------------------------------------------|----------------------|---|---|----------------------------------------------------|
| °2°        | Main       | Insurance News Social ent Clients                    |                      |   |   | Clients Users Suppliers<br>Professionals Referrers |
| Ē          | •          | Client Name<br>ClientA_PVTFeb17R6A                   |                      |   |   | Recent users Practice3, AMP User                   |
| 44<br>\$\$ | *          | testing.pvt_28thFeb_Primary<br>Test, Client_24th_May |                      |   |   | Practice1, AMPUser                                 |
|            | *          | Partner, Maddy<br>Example, Test                      |                      |   |   |                                                    |
|            | *          | mate, John (J)<br>Client, John                       |                      |   |   |                                                    |

A list of users for the practice will load.

Navigate to the cog wheel in the left-hand panel and click on **Reports > Merge Report** 

| AMI    | P FINANCIAL 💥<br>PLANNING                                                                             |                                                  |                                                           | Pra                                    | ctice1, AMPUser $\vee$                 | Û          | + Q Search users        | (/) _ ~                                                                                                    |
|--------|----------------------------------------------------------------------------------------------------|--------------------------------------------------|-----------------------------------------------------------|----------------------------------------|----------------------------------------|------------|-------------------------|----------------------------------------------------------------------------------------------------|
| °.9°.  | 🖵 Quick nav (\) Q                                                                                     |                                                  |                                                           |                                        |                                        |            |                         | PDF                                                                                                    |
| 8<br>7 | < Admin<br>Users<br>Search ^<br>Criteria<br>Result                                                    | Search Filter<br>Group<br>Access Level<br>Status | AMP HO - Der<br>Include sub-g<br>All Levels<br>All Status | no Praeti<br>Iroups<br>V               | ~                                      |            |                         | 0                                                                                                    |
| \$\$   | Load  Reports  Merge report  Management report  Recurring management report  Custom management report | Search Result                                    | : (1 to 3 of 3)<br>ice1, AMPUser                          | User Id<br>axauser.practice1           | Access Level<br>H CF IPS RR WSSP XT XT | Phone<br>+ | Email<br>ats@amp.com.au | (Constant)     (Constant)      (Constant)     (Constant)     (Constant) |
|        |                                                                                                    | <ul> <li>Pract</li> <li>Pract</li> </ul>         | ctice2, <u>AMP User</u><br>ice3, AMP User                 | axauser.practice2<br>axauser.practice3 | H CF IPS<br>H CF                       |            | zzzaxademo@axa.com.ai   | 11/02/2021 2:07:41 p<br>u 17/01/2023 4:04:15 p                                                                                                    |

Select the category Xplan User Reports from the drop down menu. Click on the arrow next to the report

| °.<br>2°, | Quick nav (\)    | Select Merge Template                                                              |             |                                               |  |  |  |  |  |
|-----------|------------------|------------------------------------------------------------------------------------|-------------|-----------------------------------------------|--|--|--|--|--|
| 8         | < Admin<br>Users | Target Clients:     All Listed Users       Report Category:     Xplan User Reports | ~           |                                               |  |  |  |  |  |
| ŧ         | Search ~         | Action Name                                                                        | Туре        | Description                                   |  |  |  |  |  |
| 88        | Reports ^        | Xplan 2FA check                                                                    | Entity List |                                               |  |  |  |  |  |
| 44        | Merge report     | Xplan User Access Level Details                                                    | Entity List | Summary of practice users and current charges |  |  |  |  |  |

#### Click Execute

The report will now start generating and when it is ready for download it will be available in the notification bell at the top of the screen. Click on the **notification bell** and download the report

|                                                                                                    |                                                                                                    |                                                              | AMP Advice Technology Support 🗸 | + Q Search users (/)  |
|----------------------------------------------------------------------------------------------------|----------------------------------------------------------------------------------------------------|--------------------------------------------------------------|---------------------------------|-----------------------|
| Quick nav (\)                                                                                                    |                                                                                                    |                                                              |                                 | Edit Template Execute |
|                                                                                                    | Select Template Files                                                                                         |                                                              |                                 |                       |
| Report Setup ~                                                                                                    | Select the template files that you wish to inclu                                                              | le/exclude during a report merge.                            |                                 |                       |
| Select Fields                                                                                                    | <ul> <li>Selected template files will be concate</li> <li>There must be at least one template file</li> </ul> | hated to form one single output file.<br>selected for merge. |                                 |                       |
| Options                                                                                                    | Name Name                                                                                                    | Description                                                  |                                 |                       |
|                                                                                                    | Xplan 2FA check report.xlsx                                                                                   |                                                              |                                 |                       |
| AMP Xplan - Work - Micros                                                                                                    | oft Edge $\downarrow_{\!\!\!\Delta}$ — $\Box$ $	imes$                                                         |                                                              |                                 |                       |
| https://amp.xplan.ir                                                                                                    | ess.com.au/home/user A 🍳                                                                                      |                                                              |                                 |                       |
| Sender: AMP Advice Technology Support<br>Received: 14/02/023 45552 pm<br>Subject X/abu 27A nexk Merge Report Ress<br>The merge report requested to be generation<br>ownloaded.<br>Template: Xplan 2FA check<br>Generation Time: 0.128 sec | Action  Close ut ed at 14/02/2023 4:55.52 pm is now ready to be Download Report                               | -                                                            |                                 |                       |

#### Open the Excel file and click on "Enable Editing"

| PROTECTED VIEW This file has been verified by Microsoft Defender Advanced Threat Protection and it hasn't detected any threats. If you need to edit this file, click enable editing. |                                      |               |                     |                 |   |   |  |  |
|----------------------------------------------------------------------------------------------------|--------------------------------------|---------------|---------------------|-----------------|---|---|--|--|
| A B                                                                                                    | C                                    | D             | E                   | F               | G | н |  |  |
| User Name                                                                                                    | User Access Level                    | 2FA Activated | 2FA Activation Date | 2FA Device Type |   |   |  |  |
| 2 Advice Technology Support, AMP                                                                                                    | AMP Financial Planning Tools Support |               |                     |                 |   |   |  |  |
| 3 Practice1, AMPUser                                                                                                    | H CF IPS RR WSSP XT XT+              |               |                     |                 |   |   |  |  |
| 4 - Practice2, AMP User                                                                                                    | H CF IPS                             |               |                     |                 |   |   |  |  |
| 5                                                                                                    |                                      |               |                     |                 |   |   |  |  |

After you have clicked on enable editing the user details will populate into the report

| A              | В                                       | C                                                                                                    | D                                                                                                    | E                                                                                                    | F                                                                                                    |
|----------------|-----------------------------------------|----------------------------------------------------------------------------------------------------|----------------------------------------------------------------------------------------------------|----------------------------------------------------------------------------------------------------|----------------------------------------------------------------------------------------------------|
| plan Entity ID | User Name                               | User Access Level                                                                                                    | 2FA Activated                                                                                                    | 2FA Activation Date                                                                                                    | 2FA Device Type                                                                                                    |
| 266765         | Advice Technology Support, AMP          | AMP Financial Planning Tools Support                                                                                                    |                                                                                                    |                                                                                                    |                                                                                                    |
| 13922          | Practice1, AMPUser                      | H CF IPS RR WSSP XT XT+                                                                                                    |                                                                                                    |                                                                                                    |                                                                                                    |
| 20075          | - Practice2, AMP User                   | H CF IPS                                                                                                    |                                                                                                    |                                                                                                    |                                                                                                    |
|                |                                         |                                                                                                    |                                                                                                    |                                                                                                    |                                                                                                    |
| 2<br>1<br>2    | olan Entity ID<br>66765<br>3922<br>0075 | Institution         User Name           06765         Advice Technology Support, AMP           3922         Practice1, AMPUser           0075         - Practice2, AMP User | Dan Entity ID         User Name         User Access Level           66765         Advice Technology Support, AMP         AMP Financial Planning Tools Support           3922         Practice1, AMPUser         H CF IPS RR WSSP XT XT+           0075         - Practice2, AMP User         H CF IPS | Dan Entity ID     User Name     User Access Level     2FA Activated       66765     Advice Technology Support, AMP     AMP Financial Planning Tools Support     3922       Practice1, AMPUser     H CF IPS RR WSSP XT XT+     10075       O075     - Practice2, AMP User     H CF IPS | Dan Entity ID     User Name     User Access Level     2FA Activated     2FA Activated       66765     Advice Technology Support, AMP     AMP Financial Planning Tools Support     4       3922     Practice1, AMPUser     H CF IPS RR WSSP XT XT+     4       0075     - Practice2, AMP User     H CF IPS |